# Non-Volatile FPGA Programming Guide

For: VCU1525, BCU1525, XBB1525, CVP-13, XUPP3R, XUPVV4, AES-KU040 By Zetheron Technology (Updated: Sept 18/2018)

When mining with FPGA's, it is highly desirable to set up your mining card with a non-volatile configuration, so that if you have to unplug your rig and move it, or if there is a power outage or software crash, that the rig can automatically start up on its own without extensive manual user interaction. This guide shows how to configure your FPGA with non-volatile programming.

## 1. Configure the core voltage in a non-volatile fashion:

This step depends on which FPGA you are using:

<u>VCU1525, BCU1525, XBB1525</u>: Connect your modified DC1613A dongle to the card and run LTPowerPlay software as usual (<u>http://zetheron.com/Downloads/VCU1525\_DC1613A\_Adapter.pdf</u>). Once you have set the core voltage to your desired level, the click the icon RAM->NVRAM to program the flash memory on the LTC3884 chip. A clock icon will be displayed, and in just a few seconds the configuration will be non-volatile. Now, at power up, your 1525 card will boot up at your desired core voltage. Please note that for effective non-volatile setup, going significantly below 0.70V can prevent the card from programming automatically at start up.

<u>CVP-13, XUPP3R, XUPVV4</u>: Run bwconfig-gui.exe (as usual) and configure the core voltage. *All options configured with the Bittware GUI are automatically non-volatile*.

**<u>AES-KU040</u>**: Using the power supply modification as described on the Zetheron website using the 1.5K resistor and rotary potentiometer, the value you have set by manually rotating the potentiometer will automatically be fixed upon boot-up.

## 2. Download the appropriate MCS file from the Zetheron Website

For this step, you want to load the bitstream into the FPGA in a non-volatile fashion. High end FPGA's only allow RAM configuration, so to get around this, high end FPGA cards include an external serial flash memory. We load the bitstream into this serial flash memory (external to the FPGA), and once it is there, the board will automatically 'check' the flash memory upon power-up to see if there is a valid bitstream there. If there is, the FPGA will self-program with the contents of the flash memory. Programming the flash memory takes much longer than a direct RAM load of the bitstream. Programming the FPGA directly via Vivado (in a volatile fashion) takes around 40-80 seconds depending on which card you have, but programming the flash memory can take 10-60 minutes depending on your configuration. Once the flash is programmed, the FPGA is very versatile. At power up it will rapidly program itself from the flash in around 15 seconds. Further, if the FPGA 'crashes' while mining due to the core voltage dropping too low, instead of reprogramming the FPGA with Vivado, you can either (A) reboot the FPGA via software, or (B) use Vivado to 'boot from configuration memory', which is much faster than a standard programming operation. A RAM bitstream is stored as a .BIT file, but a flash memory configuration bitstream is stored as an .MCS file. The MCS file format is much larger, taking 220MB instead of 77MB for the VU9 FPGA. Go to the Zetheron downloads page: http://zetheron.com/index.php/downloads/

http://zetneron.com/index.pnp/downloads/

Download the MCS file for your hardware, for the algorithm that you are interested in.

## 3. Program the Flash Memory on your FPGA card

Now that you have set up a non-volatile core voltage, and downloaded the appropriate MCS file, it is time to load the MCS file into the flash memory on your FPGA card. If you have a Bittware card, you can perform this step either with the Bittware GUI or with Vivado Lab Edition. If you have a Xilinx card you must use Vivado Lab edition. This section explains the procedure using Vivado Lab edition which does work on all cards.

Launch Vivado Lab Edition as usual, and launch Hardware Manager--> Open Target--> Auto Connect. Once you see the list of FPGA's in the window, right click on the FPGA identifier (xcvu9p\_0 or similar, see below), and select Add Configuration Memory Device:

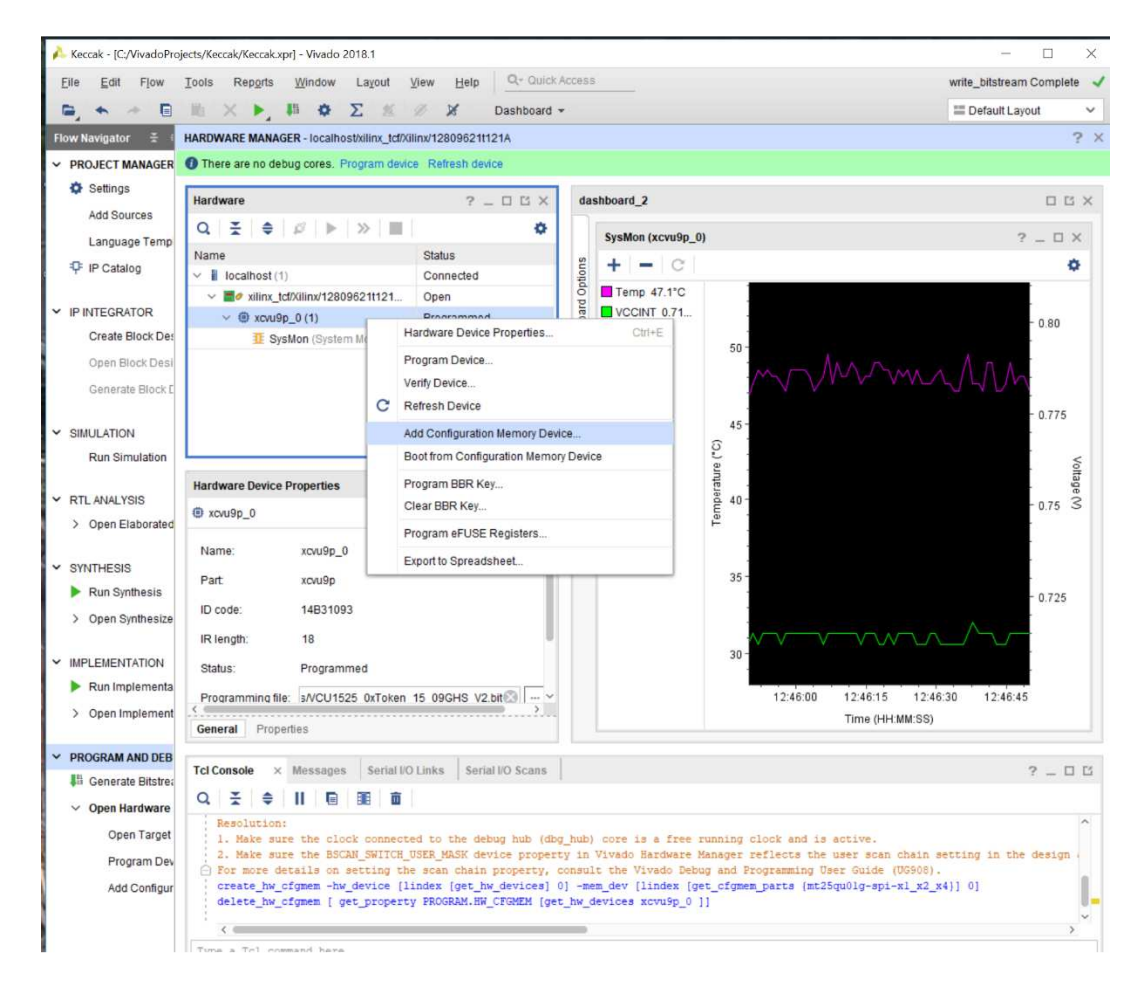

Next, you must select the exact model of flash memory from a long list.

| The Port (1044                                                                                                    | Iools Repgrts Window Layout View Help Q- Oulick Access write_1 |                                                                                                    |                                                                                                    |                                                                                                    |                                                                                                    |                                                                                           |                                                                                                    |                                                       | write                                                                                                    | vrite_bitstream Complete                                            |                                                                                                    |                                                                                                    |                               |
|----------------------------------------------------------------------------------------------------|----------------------------------------------------------------|----------------------------------------------------------------------------------------------------|----------------------------------------------------------------------------------------------------|----------------------------------------------------------------------------------------------------|----------------------------------------------------------------------------------------------------|-------------------------------------------------------------------------------------------|----------------------------------------------------------------------------------------------------|-------------------------------------------------------|----------------------------------------------------------------------------------------------------|---------------------------------------------------------------------|----------------------------------------------------------------------------------------------------|----------------------------------------------------------------------------------------------------|-------------------------------|
| 0                                                                                                    |                                                                |                                                                                                    |                                                                                                    |                                                                                                    |                                                                                                    |                                                                                           |                                                                                                    |                                                       | Default Lay                                                                                                    | yout                                                                |                                                                                                    |                                                                                                    |                               |
| w Navigator 😤 🗧                                                                                                    | HARDW                                                          | ARE MANAGER - loc                                                                                                    | calhost/xilinx_tct/Xilin                                                                                                    | nx/12809621t1                                                                                                    | 21A                                                                                                    |                                                                                           |                                                                                                    |                                                       |                                                                                                    |                                                                     |                                                                                                    |                                                                                                    | 3                             |
| PROJECT MANAGER                                                                                                    | 1 The                                                          | e are no debug core                                                                                                    | es. Program device                                                                                                    | Refresh devi                                                                                                    | ce                                                                                                    |                                                                                           |                                                                                                    |                                                       |                                                                                                    |                                                                     |                                                                                                    |                                                                                                    |                               |
| Settings                                                                                                    | Hardy                                                          | vare                                                                                                    |                                                                                                    | 2                                                                                                    | <b>DRX</b>                                                                                                    | dast                                                                                      | hboard 2                                                                                                    |                                                       |                                                                                                    |                                                                     |                                                                                                    |                                                                                                    | E B                           |
| Add Sources                                                                                                    |                                                                |                                                                                                    |                                                                                                    |                                                                                                    |                                                                                                    |                                                                                           |                                                                                                    |                                                       |                                                                                                    |                                                                     |                                                                                                    |                                                                                                    |                               |
| Language Temp                                                                                                    | ≤   ≠   ⊬   ℙ   ℤ   ≡           ♀                              |                                                                                                    |                                                                                                    |                                                                                                    |                                                                                                    | SysMon (xcvu9p_0)                                                                         |                                                                                                    |                                                       |                                                                                                    |                                                                     |                                                                                                    | ? _ 🗆 ×                                                                                                    |                               |
| F IP Catalog                                                                                                    | Name                                                           | localbost (1)                                                                                                    | Connected                                                                                                    |                                                                                                    |                                                                                                    | + - C                                                                                     |                                                                                                    |                                                       |                                                                                                    |                                                                     | 0                                                                                                    |                                                                                                    |                               |
|                                                                                                    |                                                                | Add Configuration                                                                                                    | n Memory Device                                                                                                    | Connecied                                                                                                    |                                                                                                    | 문                                                                                         |                                                                                                    | -                                                     |                                                                                                    |                                                                     |                                                                                                    | ×                                                                                                    | -                             |
| NTEGRATOR                                                                                                    |                                                                | F Add Comgutation memory Device                                                                                                    |                                                                                                    |                                                                                                    |                                                                                                    |                                                                                           |                                                                                                    |                                                       |                                                                                                    | 0.00                                                                |                                                                                                    |                                                                                                    |                               |
| Create Block De:                                                                                                    |                                                                | Choose a cont                                                                                                    | figuration memory p                                                                                                    | part. This can b                                                                                                    | e changed l                                                                                                    | ater.                                                                                     |                                                                                                    |                                                       |                                                                                                    |                                                                     |                                                                                                    |                                                                                                    | 0.00                          |
| Open Block Desi                                                                                                    |                                                                |                                                                                                    |                                                                                                    |                                                                                                    |                                                                                                    |                                                                                           |                                                                                                    |                                                       |                                                                                                    |                                                                     |                                                                                                    |                                                                                                    |                               |
|                                                                                                    |                                                                |                                                                                                    |                                                                                                    |                                                                                                    |                                                                                                    |                                                                                           |                                                                                                    |                                                       |                                                                                                    |                                                                     |                                                                                                    |                                                                                                    |                               |
| Generate Block L                                                                                                    |                                                                | Device: @ xcvu9p_                                                                                                    | _0                                                                                                    |                                                                                                    |                                                                                                    |                                                                                           |                                                                                                    |                                                       |                                                                                                    |                                                                     |                                                                                                    |                                                                                                    |                               |
|                                                                                                    |                                                                |                                                                                                    |                                                                                                    |                                                                                                    |                                                                                                    |                                                                                           |                                                                                                    |                                                       |                                                                                                    |                                                                     |                                                                                                    |                                                                                                    | 0.775                         |
| Bus Simulation                                                                                                    | Fil                                                            | ter                                                                                                    |                                                                                                    |                                                                                                    |                                                                                                    |                                                                                           |                                                                                                    |                                                       |                                                                                                    |                                                                     |                                                                                                    |                                                                                                    |                               |
| Run Simulation                                                                                                    |                                                                | Manufacturer                                                                                                    | ufacturer All V Type All                                                                                                    |                                                                                                    |                                                                                                    |                                                                                           |                                                                                                    |                                                       | ~                                                                                                    | Volta                                                               |                                                                                                    |                                                                                                    |                               |
| RTI ANALYSIS                                                                                                    | Har                                                            | Density (Mb)                                                                                                    | All                                                                                                    | ~                                                                                                    |                                                                                                    |                                                                                           | Width A                                                                                                    |                                                       |                                                                                                    | All ~                                                               |                                                                                                    |                                                                                                    | i i                           |
| ADDAL 1:515                                                                                                    |                                                                |                                                                                                    |                                                                                                    |                                                                                                    |                                                                                                    |                                                                                           |                                                                                                    | Width                                                 | All                                                                                                    |                                                                     |                                                                                                    |                                                                                                    | a                             |
|                                                                                                    | •                                                              |                                                                                                    |                                                                                                    |                                                                                                    |                                                                                                    | Res                                                                                       | et All Filters                                                                                                   | Width                                                 | All                                                                                                    |                                                                     |                                                                                                    |                                                                                                    | 0.75                          |
| Open Elaborated                                                                                                    | •                                                              |                                                                                                    |                                                                                                    |                                                                                                    |                                                                                                    | Res                                                                                       | set All Filters                                                                                                  | Width                                                 | All                                                                                                    |                                                                     |                                                                                                    |                                                                                                    | 0.75                          |
| Open Elaborated                                                                                                    | ® N                                                            | elect Configuration                                                                                                    | Memory Part                                                                                                    |                                                                                                    |                                                                                                    | Res                                                                                       | set All Filters                                                                                                  | Width                                                 | All                                                                                                    |                                                                     |                                                                                                    |                                                                                                    | 0.75                          |
| Open Elaborated                                                                                                    | ©<br>N<br>P:                                                   | elect Configuration I                                                                                                    | Memory Part                                                                                                    |                                                                                                    |                                                                                                    | Res                                                                                       | set All Filters                                                                                                  | Width                                                 | All                                                                                                    |                                                                     |                                                                                                    |                                                                                                    | 0.75 S                        |
| <ul> <li>Open Elaborated</li> <li>SYNTHESIS</li> <li>Run Synthesis</li> </ul>                                                                                                    | N<br>Pi                                                        | elect Configuration I                                                                                                    | Memory Part                                                                                                    |                                                                                                    | (10)                                                                                                    | <u>R</u> es                                                                               | set All Filters                                                                                                  | Width                                                 | All                                                                                                    |                                                                     |                                                                                                    |                                                                                                    | 0.75                          |
| Open Elaborated<br>YNTHESIS<br>Run Synthesis<br>Open Synthesize                                                                                                    | ())<br>N<br>Pi<br>ID                                           | elect Configuration I<br>Search: Q- mt2<br>Name                                                                                                    | Memory Part<br>25                                                                                                    | Part                                                                                                    | <b>O</b> (10 m                                                                                                    | Res<br>matches)<br>anufact                                                                | Alias                                                                                                    | Width                                                 | Family                                                                                                    | Туре                                                                | Density (                                                                                                    | Wb                                                                                                    | 0.75 S                        |
| Open Elaborated<br>INTHESIS<br>Run Synthesis<br>Open Synthesize                                                                                                    | ()<br>N<br>Pi<br>ID<br>IR                                      | elect Configuration I<br>Search: Q. mt2<br>Name<br>Mat25qu01g-sp                                                                                                    | Memory Part<br>25<br>pi-x1_x2_x4                                                                                                    | Part<br>mt25qu01                                                                                                    | G (10 m<br>M                                                                                                    | Res<br>matches)<br>anufact                                                                | Allas                                                                                                    | Width                                                 | Family<br>mt25qu                                                                                                    | Type<br>spi                                                         | Density (<br>1024                                                                                                    | Wie<br>x1_^                                                                                                    | 0.75                          |
| Open Elaborated<br>YNTHESIS<br>• Run Synthesis<br>Open Synthesize<br>IPLEMENTATION                                                                                                    | ID<br>N<br>Se<br>Pi                                            | elect Configuration I<br>Search: Q. mt2<br>Name<br>mt25qu01g-sp<br>mt25qu01g-sp                                                                                                    | Memory Part<br>25<br>pi-x1_x2_x4<br>pi-x1_x2_x4_x8                                                                                                    | Part<br>mt25qu01<br>mt25qu01                                                                                              | C (10 m<br>Mi<br>a Mi                                                                                                    | Res<br>matches)<br>anufact<br>icron                                                       | Alias                                                                                                    | Width                                                 | Family<br>mt25qu<br>mt25qu                                                                                                    | Type<br>spi<br>spi                                                  | Density (<br>1024<br>1024                                                                                                    | Wb<br>x1_^<br>x1_                                                                                                    | 0.75                          |
| Open Elaborated<br>INTHESIS<br>Run Synthesis<br>Open Synthesize<br>PLEMENTATION<br>Run Implementa                                                                                                    | ()<br>N<br>Se<br>Pi<br>ID<br>IR<br>St<br>Pi                    | elect Configuration I<br>Search: Q mt2<br>Name<br>mt25qu01g-sp<br>mt25qu02g-sp<br>mt25qu02g-sp                                                                                                    | Memory Part<br>25<br>pi-x1_x2_x4<br>pi-x1_x2_x4_x8<br>pi-x1_x2_x4_x8                                                                                                    | Part<br>mt25qu01<br>mt25qu01<br>mt25qu02                                                                                  | C (10 r<br>M:<br>a Mi<br>a Mi<br>a Mi                                                                                                    | Res<br>matches)<br>anufact<br>icron<br>icron                                              | Allas                                                                                                    | Width                                                 | Family<br>mt25qu<br>mt25qu<br>mt25qu                                                                                                    | Type<br>spi<br>spi<br>spi                                           | Density (<br>1024<br>1024<br>2048                                                                                                    | Wb<br>x1_^<br>x1_<br>x1_                                                                                               | 0.75 S                        |
| Open Elaborated<br>NTHESIS<br>Run Synthesis<br>Open Synthesize<br>PLEMENTATION<br>Run Implementa<br>Open Implement                                                                                                    | ©<br>N<br>Se<br>Pi<br>ID<br>IR<br>St<br>Pi                     | elect Configuration I<br>Search: Q- mt2<br>Name<br>mt25qu01g-sp<br>mt25qu01g-sp<br>mt25qu02g-sp<br>mt25qu02g-sp                                                                                                    | Memory Part<br>25<br>pi-x1_x2_x4<br>pi-x1_x2_x4_x8<br>pi-x1_x2_x4<br>pi-x1_x2_x4_x8                                                                                                    | Part<br>mt25qu01<br>mt25qu01<br>mt25qu02<br>mt25qu02                                                                      | G (10 m<br>Mi<br>g Mi<br>g Mi<br>g Mi                                                                                                    | Res<br>matches)<br>anufact<br>icron<br>icron                                              | Alias                                                                                                    | Width                                                 | Family<br>mt25qu<br>mt25qu<br>mt25qu<br>mt25qu                                                                                                    | Type<br>spi<br>spi<br>spi<br>spi                                    | Density (<br>1024<br>1024<br>2048<br>2048                                                                                                  | Wb x1_^<br>x1_ x1_<br>x1_ x1_                                                                                          | 0.75                          |
| Open Elaborated<br>NTHESIS<br>Run Synthesis<br>Open Synthesize<br>PLEMENTATION<br>Run Implementa<br>Open Implement                                                                                                    | © :<br>N Se<br>P:<br>ID<br>IR<br>St<br>Ge                      | etect Configuration I<br>gearch: Q- mt2<br>Name<br>mt25qu01g-sr<br>mt25qu01g-sr<br>mt25qu02g-sr<br>mt25qu02g-sr<br>mt25qu02g-sr<br>mt25qu02g-sr                                                                                                    | Memory Part<br>25<br>pi-x1_x2_x4<br>pi-x1_x2_x4<br>pi-x1_x2_x4<br>pi-x1_x2_x4<br>pi-x1_x2_x4                                                                                                    | Part<br>mt25qu01<br>mt25qu01<br>mt25qu02<br>mt25qu02<br>mt25qu02<br>mt25qu02                                              | C (10 m<br>Mil<br>2 Mil<br>2 Mil<br>2 Mil<br>2 Mil<br>3 Mil<br>8 Mil                                                                                                    | Res<br>matches)<br>anufact<br>icron<br>icron<br>icron                                     | Alias                                                                                                    | x2_x4                                                 | Family<br>mt25qu<br>mt25qu<br>mt25qu<br>mt25qu<br>mt25qu<br>mt25qu                                                                                                    | Type<br>spi<br>spi<br>spi<br>spi<br>spi<br>spi                      | Density (<br>1024<br>1024<br>2048<br>2048<br>128                                                                                           | W6<br>x1_^<br>x1_<br>x1_<br>x1_<br>x1_<br>x1_<br>x1_<br>x1_                                                            | 0.75                          |
| Open Elaborated<br>NTHESIS<br>Run Synthesis<br>Open Synthesize<br>PLEMENTATION<br>Run Implementa<br>Open Implement                                                                                                    | © :<br>N Se<br>P:<br>ID<br>IR<br>St<br>Ge                      | elect Configuration I           gearch:         Q- mt2           Name         mt25qu01g-sg           mt25qu01g-sg         mt25qu02g-sg           mt25qu02g-sg         mt25qu02g-sg           mt25qu02g-sg         mt25qu02g-sg           mt25qu02g-sg         mt25qu128-sg           mt25qu128-sg         mt25qu128-sg                                                                                                    | Memory Part<br>25<br>pi+r1_v2_v4<br>pi+r1_v2_v4_v8<br>pi+r1_v2_v4<br>pi+r1_v2_v4<br>pi+r1_v2_v4_v8<br>pi+r1_v2_v4_v8                                                                                                    | Part<br>mt25qu01<br>mt25qu02<br>mt25qu02<br>mt25qu02<br>mt25qu12<br>mt25qu12                                              | (10 m<br>M<br>g MM<br>g MM<br>g MM<br>g MM<br>g MM<br>g MM<br>g MM                                                                                                    | Res<br>matches)<br>anufact<br>icron<br>icron<br>icron                                     | Alias<br>Alias<br>n25q128-1.8+-spi-t1_<br>n25q128-1.8+-spi-t1_                                                   | x2_x4<br>x2_x4_x2                                     | Family<br>mt25qu<br>mt25qu<br>mt25qu<br>mt25qu<br>mt25qu<br>mt25qu<br>3 mt25qu                                                                                                    | Type<br>spi<br>spi<br>spi<br>spi<br>spi<br>spi                      | Density (<br>1024<br>1024<br>2048<br>2048<br>128<br>128                                                                                    | Wi XI_^<br>XI_<br>XI_<br>XI_<br>XI_<br>XI_<br>XI_<br>XI_                                                               | 0.75                          |
| Open Elaborated<br>NTHESIS<br>Run Synthesis<br>Open Synthesize<br>PLEMENTATION<br>Run Implementa<br>Open Implement<br>ROGRAM AND DEB<br>Generate Bitstre:                                                               | N See P:     IIC     IIR     St     Pr     Gee     Tcl         | elect Configuration I           gearch:         Q- mt2           Name         mt25qu01g-sg           mt25qu01g-sg         mt25qu02g-sg           mt25qu02g-sg         mt25qu02g-sg           mt25qu02g-sg         mt25qu02g-sg           mt25qu02g-sg         mt25qu02g-sg           mt25qu02g-sg         mt25qu02g-sg           mt25qu02g-sg         mt25qu02g-sg           mt25qu128-sg         mt25qu22g-sg           mt25qu22g-sg         mt25qu22g-sg                                                                                                    | Memory Part<br>25<br>pix1_12_14<br>pix1_12_14<br>pix1_12_14_18<br>pix1_12_14_18<br>pix1_12_14_18<br>pix1_12_14_18                                                                                                    | Part<br>mt25qu01;<br>mt25qu02;<br>mt25qu02;<br>mt25qu02;<br>mt25qu02;<br>mt25qu02;<br>mt25qu12;                           | (10 m<br>M<br>g MM<br>g MM<br>g MM<br>g MM<br>g MM<br>g MM<br>g MM                                                                                                    | Res<br>matches)<br>anufact<br>icron<br>icron<br>icron<br>icron<br>icron                   | Alias                                                                                                    | x2_x4<br>x2_x4_x2<br>x2_x4_x1                         | Family<br>mt25qu<br>mt25qu<br>mt25qu<br>mt25qu<br>mt25qu<br>mt25qu<br>mt25qu<br>mt25qu<br>mt25qu<br>mt25qu<br>mt25qu<br>mt25qu<br>mt25qu                                                                                                    | Type<br>spi<br>spi<br>spi<br>spi<br>spi<br>spi<br>spi               | Density (<br>1024<br>2048<br>2048<br>128<br>128<br>256<br>256                                                                              | Wb         x1_           x1_         x1_           x1_         x1_           x1_         x1_           x1_         x1_ | 0.75<br>0.725<br>45           |
| Open Elaborated<br>NTHESIS<br>Run Synthesis<br>Open Synthesize<br>PLEMENTATION<br>Run Implementa<br>Open Implementa<br>Open Implementa<br>COGRAM AND DEB<br>Generate Bitstre:<br>Open Hartfware                         | ⊕<br>P:<br>ID<br>IR<br>St<br>Ce<br>Ce                          | gearch:         Q- mt2           Name         Imt25qu01g-sg           Imt25qu01g-sg         mt25qu02g-sg           Imt25qu02g-sg         mt25qu02g-sg           Imt25qu12g-sg         mt25qu12g-sg           Imt25qu12g-sg         mt25qu12g-sg           Imt25qu12g-sg         mt25qu12g-sg           Imt25qu12g-sg         mt25qu2g-sg           Imt25qu2g-sg         mt25qu2g-sg           Imt25qu2g-sg         mt25qu2g-sg                                                                                                    | Memory Part<br>25<br>pi+r1_2_34<br>pi+r1_2_34_x8<br>pi+r1_2_34_x8<br>pi+r1_2_34<br>pi+r1_2_34<br>pi+r1_32<br>pi+r1_32 | Part<br>m125qu01<br>m125qu02<br>m125qu02<br>m125qu02<br>m125qu12<br>m125qu12<br>m125qu12<br>m125qu25                      | (10 m<br>MA<br>3 MM<br>3 MM<br>3 MM<br>3 MM<br>3 MM<br>5 MM<br>5 MM                                                                                                    | Res<br>matches)<br>anufact<br>icron<br>icron<br>icron<br>icron<br>icron                   | Alias<br>Alias<br>n25q128-1.8v-spi-x1_<br>n25q128-1.8v-spi-x1_<br>n25q256-1.8v-spi-x1_<br>n25q256-1.8v-spi-x1_   | x2_x4<br>x2_x4_x1<br>x2_x4_x1<br>x2_x4_x2<br>x2_x4_x2 | Family<br>mt25qu<br>mt25qu<br>mt25qu<br>mt25qu<br>mt25qu<br>mt25qu<br>mt25qu<br>mt25qu<br>mt25qu<br>mt25qu<br>mt25qu<br>mt25qu<br>mt25qu                                                                                                    | Type<br>spi<br>spi<br>spi<br>spi<br>spi<br>spi<br>spi<br>spi        | Density (<br>1024<br>1024<br>2048<br>2048<br>128<br>128<br>256<br>256<br>256                                                               | Wb<br>x1_^<br>x1_<br>x1_<br>x1_<br>x1_<br>x1_<br>x1_<br>x1_<br>x1_<br>x1_<br>x1_                                       | 0.75<br>0.725<br>45           |
| Open Elaborated<br>NTHESIS<br>Run Synthesis<br>Open Synthesize<br>PLEMENTATION<br>Run Implementa<br>Open Implement<br>Cogram AND DEB<br>Generate Bitstre:<br>Open Hardware                                              | N Sse     P:     ID     IF     S1     C     Ge     Tcl     Q   | Image: Part of the second second se                                                                                                    | Memory Part<br>25<br>pi+x1_y2_y4_y8<br>pi+x1_y2_y4_y8<br>pi+x1_y2_y4<br>pi+x1_y2_y4_y8<br>pi+x1_y2_y4<br>pi+x1_y2_y4<br>pi+x1_y                                                                  | Part<br>mt25qu01<br>mt25qu02<br>mt25qu02<br>mt25qu02<br>mt25qu12<br>mt25qu12<br>mt25qu12<br>mt25qu25<br>mt25qu25          | (10 /<br>M.<br>3 MM<br>3 MM<br>3 MM<br>3 MM<br>3 MM<br>5 MM<br>5 MM<br>5 MM                                                                                                    | Res<br>matches)<br>anufact<br>icron<br>icron<br>icron<br>icron<br>icron<br>icron<br>icron | Alias<br>Alias<br>n25q128-1.8x-sp1+1<br>n25q128-1.8x-sp1+1<br>n25q256-1.8x-sp1+1<br>n25q256-1.8x-sp1+1           | x2_x4<br>x2_x4_x2<br>x2_x4_x1<br>x2_x4_x1             | Family<br>mt25qu<br>mt25qu<br>mt25qu<br>mt25qu<br>mt25qu<br>mt25qu<br>mt25qu<br>mt25qu<br>mt25qu<br>mt25qu<br>mt25qu                                                                                                    | Type<br>spi<br>spi<br>spi<br>spi<br>spi<br>spi<br>spi<br>spi<br>spi | Density (<br>1024<br>1024<br>2048<br>2048<br>128<br>256<br>256<br>512                                                                      | Wb<br>x1_^<br>x1_<br>x1_<br>x1_<br>x1_<br>x1_<br>x1_<br>x1_<br>x1_<br>x1_<br>x1_                                       | 0.75<br>0.725<br>45           |
| Open Elaborated     Open Elaborated     VNTHESIS     Pun Synthesis     Open Synthesis     Open Synthesize     PLEMENTATION     Run implementa     Open Implement     Generate Bitstre     Open Hardware     Open Target | N Se     P     ID     IF     St     P     Ge     Tcl     Q     | Mare           mt25qu01g-sg           mt25qu01g-sg           mt25qu01g-sg           mt25qu02g-sg           mt25qu02g-sg                                                                                                    | Memory Part<br>15<br>15<br>16<br>17<br>17<br>17<br>17<br>17<br>17<br>17<br>17<br>17<br>17                                                                                                    | Part<br>mt25qu01;<br>mt25qu02;<br>mt25qu02;<br>mt25qu22;<br>mt25qu22;<br>mt25qu22;<br>mt25qu22;<br>mt25qu22;              | (10 m<br>m<br>g MM<br>g MM<br>g MM<br>g MM<br>g MM<br>g MM<br>g MM                                                                                                    | Res<br>matches)<br>anufact<br>icron<br>icron<br>icron<br>icron<br>icron<br>icron<br>icron | aet All Filters<br>Alias<br>n25q128-1.8+spi-t1<br>n25q128-1.8+spi-t1<br>n25q256-1.8+spi-t1<br>n25q256-1.8+spi-t1 | x2_x4<br>x2_x4_x0<br>x2_x4_x0<br>x2_x4_x0             | Family           mt25qu           mt25qu | Type<br>spi<br>spi<br>spi<br>spi<br>spi<br>spi<br>spi<br>spi<br>spi | Density (<br>1024<br>2048<br>2048<br>128<br>128<br>128<br>256<br>256<br>512                                                                | W6 x1.<br>x1.<br>x1.<br>x1.<br>x1.<br>x1.<br>x1.<br>x1.<br>x1.<br>x1.                                                  | 0.75<br>0.725<br>45           |
| Open Elaborated     VYNTHESIS     Run Synthesis     Open Synthesis     Open Synthesize     APLEMENTATION     Run Implementa     Open Implement     GOGRAM AND DEB     Generate Bitstre:     Open Target     Program Dev |                                                                | Hect Configuration I<br>gearch: Q- mt2<br>Name<br>9 mt25qu019-sg<br>9 mt25qu019-sg<br>9 mt25qu029-sg<br>9 mt25qu029-sg<br>9 mt25qu203-sg<br>9 mt25qu203-sg<br>9 | Memory Part<br>55<br>pixt_32_34<br>pixt_32_34<br>pixt_34<br>pixt_34    | Part<br>m125qu01;<br>m125qu02;<br>m125qu02;<br>m125qu02;<br>m125qu02;<br>m125qu25;<br>m125qu25;<br>m125qu25;<br>m125qu25; | (10 m<br>m<br>g Min<br>g Min<br>Min<br>Min<br>g Min<br>g Min<br>Min<br>Min<br>Min<br>Min<br>Min<br>Min<br>Min<br>Min<br>Min | Res<br>matches)<br>anufact<br>icron<br>icron<br>icron<br>icron<br>icron<br>icron<br>icron | Alias<br>Alias<br>n25q128-1.8v-spi-t1<br>n25q128-1.8v-spi-t1<br>n25q256-1.8v-spi-t1<br>n25q256-1.8v-spi-t1       | Vidth<br>X2_X4<br>X2_X4_X<br>X2_X4_X                  | Family<br>mt25qu<br>mt25qu<br>mt25qu<br>mt25qu<br>mt25qu<br>amt25qu<br>mt25qu<br>mt25qu<br>mt25qu<br>mt25qu<br>mt25qu<br>mt25qu<br>mt25qu                                                                                                    | Type<br>spi<br>spi<br>spi<br>spi<br>spi<br>spi<br>spi<br>spi<br>spi | Density (<br>1024<br>2048<br>2048<br>128<br>128<br>256<br>256<br>256<br>512<br>212<br>212<br>212<br>212<br>212<br>212<br>212<br>212<br>212 | Wb<br>x1_<br>x1_<br>x1_<br>x1_<br>x1_<br>x1_<br>x1_<br>x1_<br>x1_<br>x1_                                               | 0.75<br>0.725<br>45<br>Jesign |

The memory you choose depends on which FPGA card you have:

### VCU1525, BCU1525, XBB1525: Choose *mt25qu01g-spi-x1\_x2\_x4*

#### XUPP3R, XUPVV4, CVP-13: Choose *mt25qu02g-spi-x1\_x2\_x4*

[NOTE: On the Bittware boards you can also perform the entire flash memory programming step without using Vivado at all, by using the bwconfig-gui.exe utility]

AES-KU040: Your board will have either: Micron **N25Q256A**, or Spansion **S25FL256SAGMFIR0** 

Once you have selected the correct memory device, click OK, and the following dialog will appear asking if you want to program the memory now:

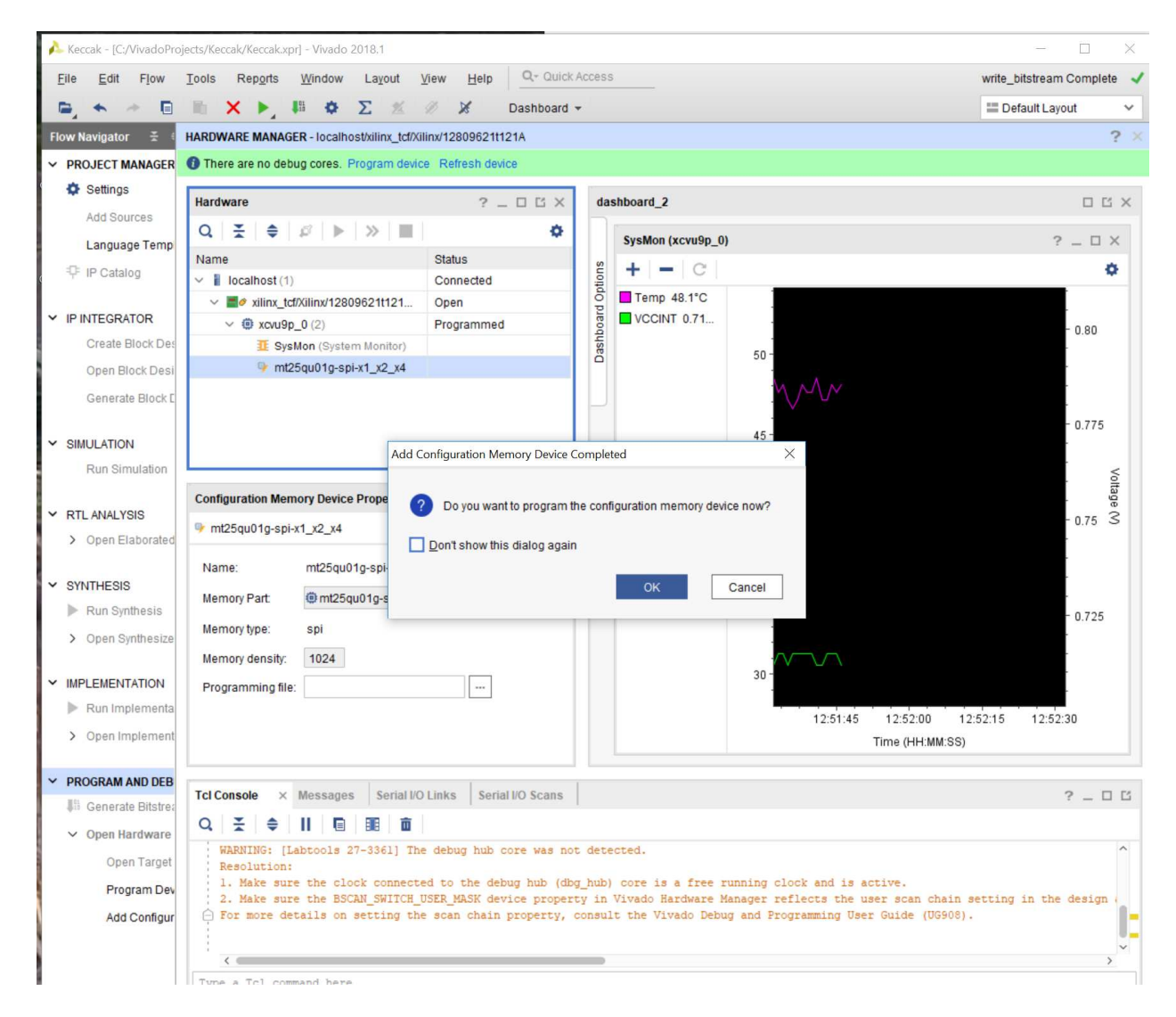

Click 'OK' to program the memory. A new dialog will appear with lots of options:

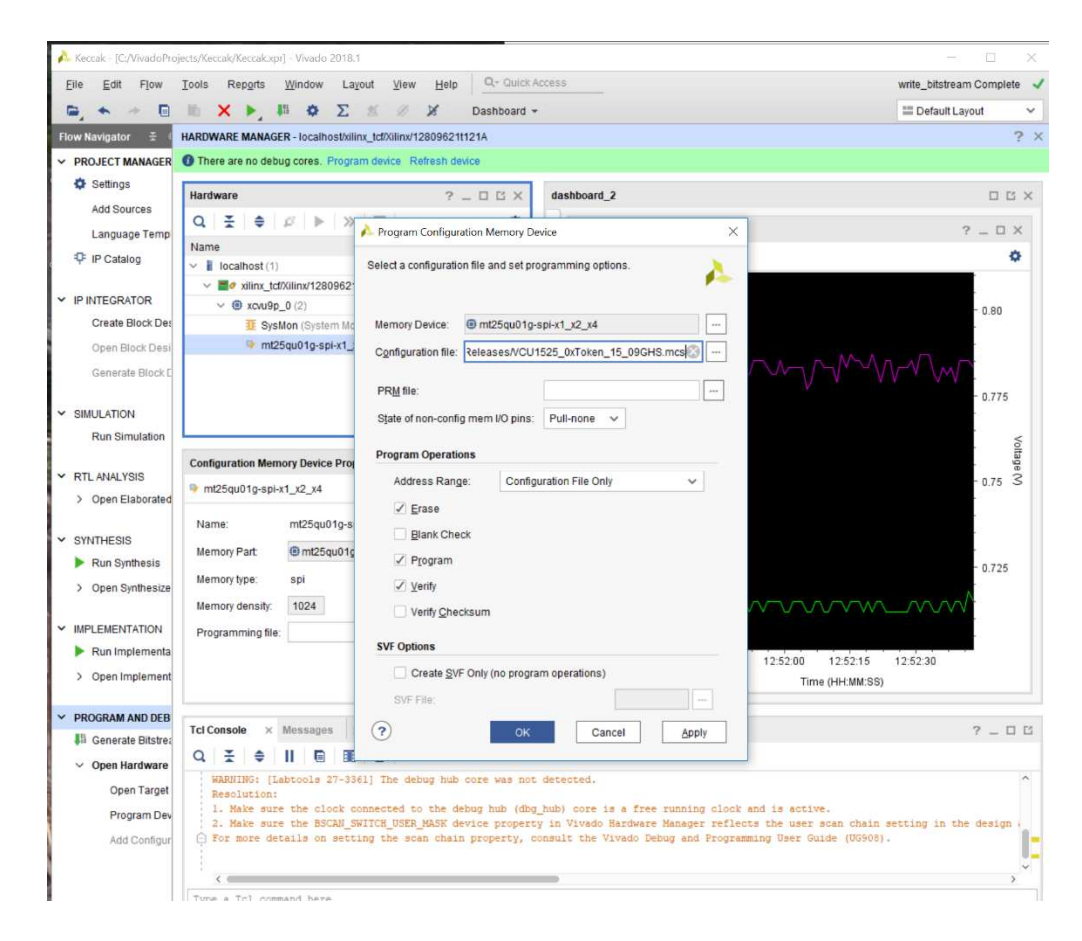

In the above dialog, for 'Configuration File', choose the MCS file that you downloaded from the Zetheron website. Leave the rest of the options as their default (see above). Then click 'OK' to program the flash memory. Vivado will begin the programming procedure which can take 10-60 minutes:

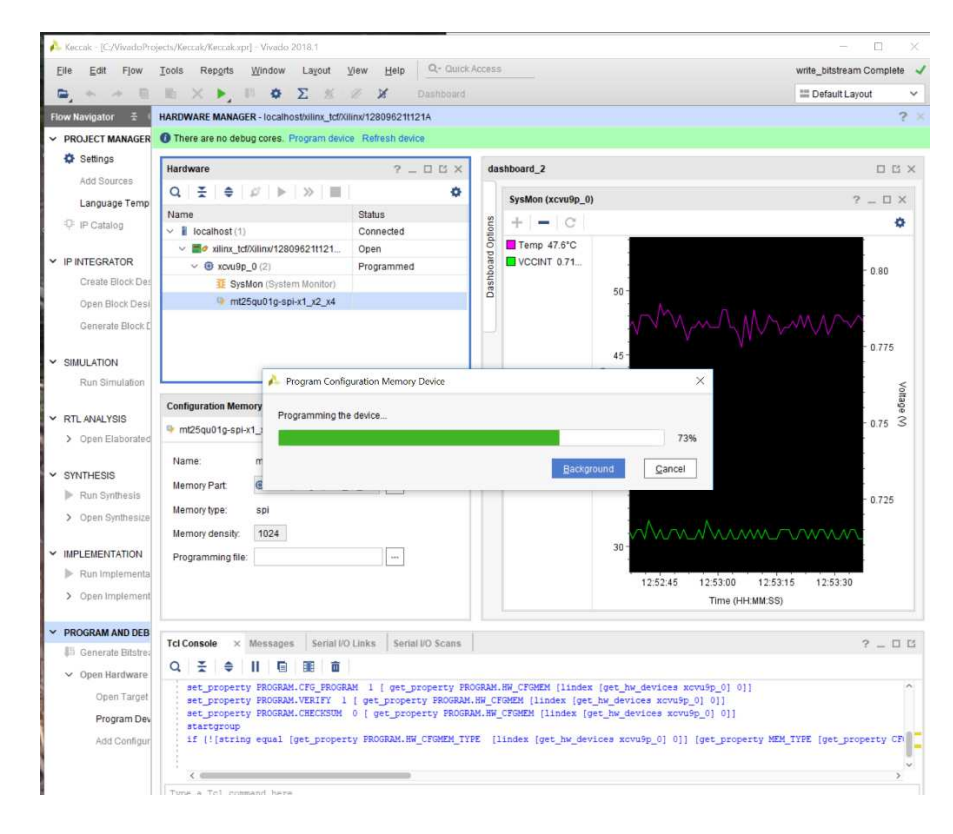

Once programming finishes, the flash memory is programmed, but that memory is external to the FPGA, and the FPGA itself is not yet programmed. Now we must transfer the contents of the external flash memory into the FPGA itself. You

can do that by cutting power to the FPGA and then powering up again (resulting in the fastest programming), or alternatively you can do it in Vivado by right clicking on the FPGA icon and selecting 'Boot from Memory Configuration Device:'

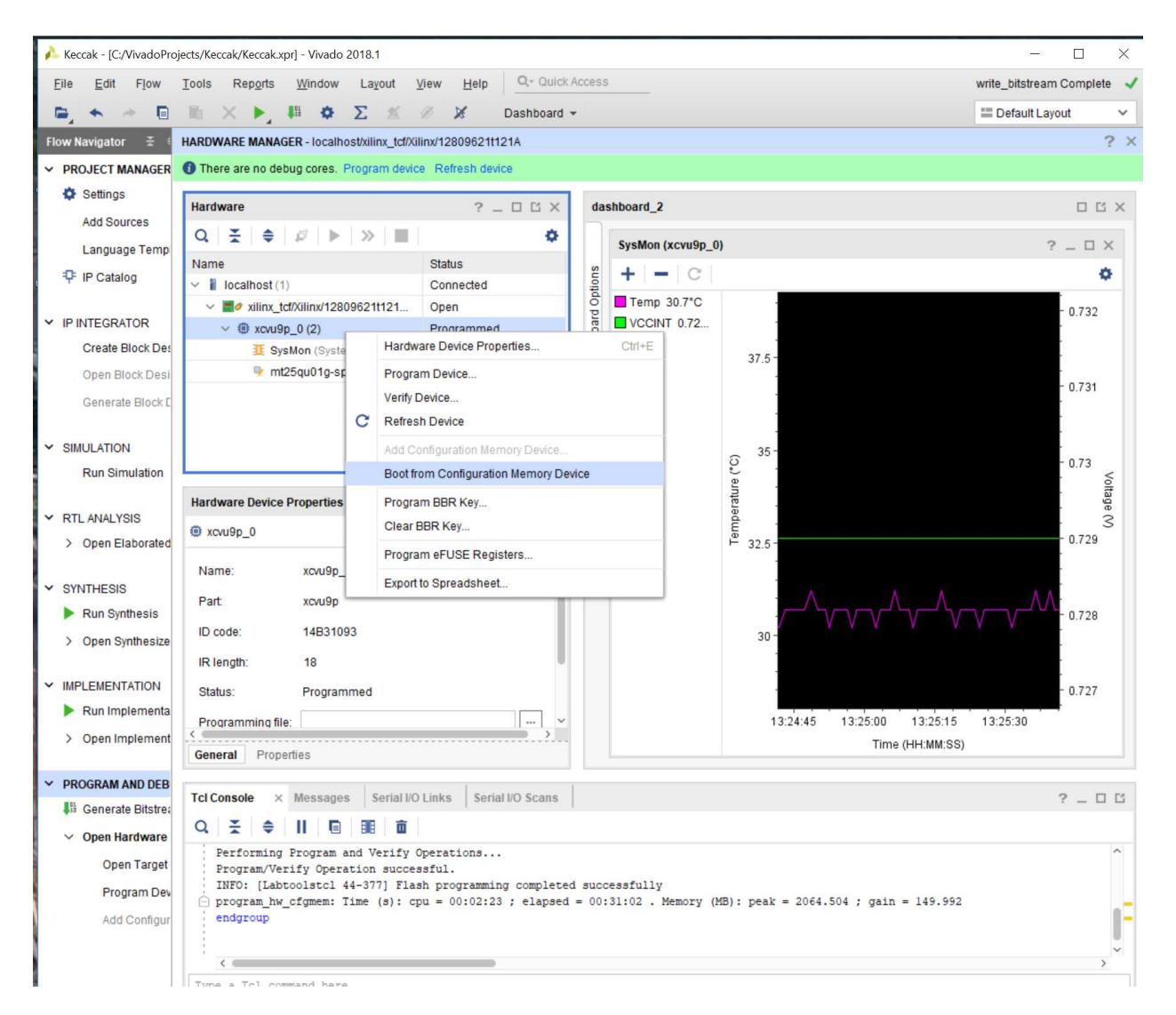

When you select Boot from Configuration Memory Device, the contents of the flash memory will be loaded into the FPGA itself and the FPGA is now programmed. This step can be fast or slow, it depends on many factors.

You are now finished the non-volatile setup procedure, and your FPGA card can now withstand a power-outage and start up on its own.

#### TROUBLESHOOTING

If you try 'Boot from Configuration Memory Device' and the process fails, try raising the core voltage on the FPGA. If it still fails, you may need to redo the process from the beginning. Once it is working, it should continue working without issues.